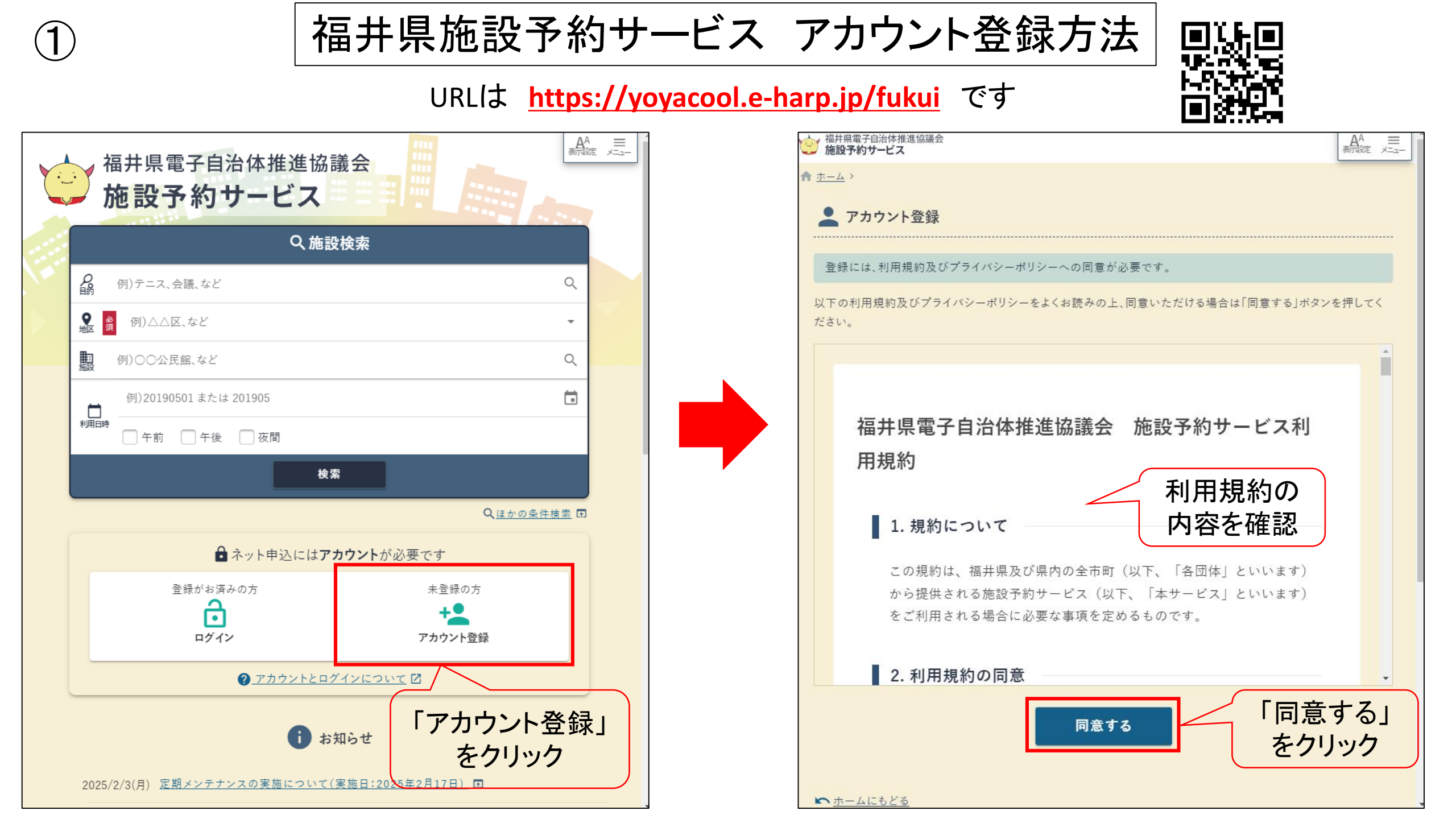

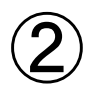

## 福井県施設予約サービス アカウント登録方法

## 💄 アカウント登録

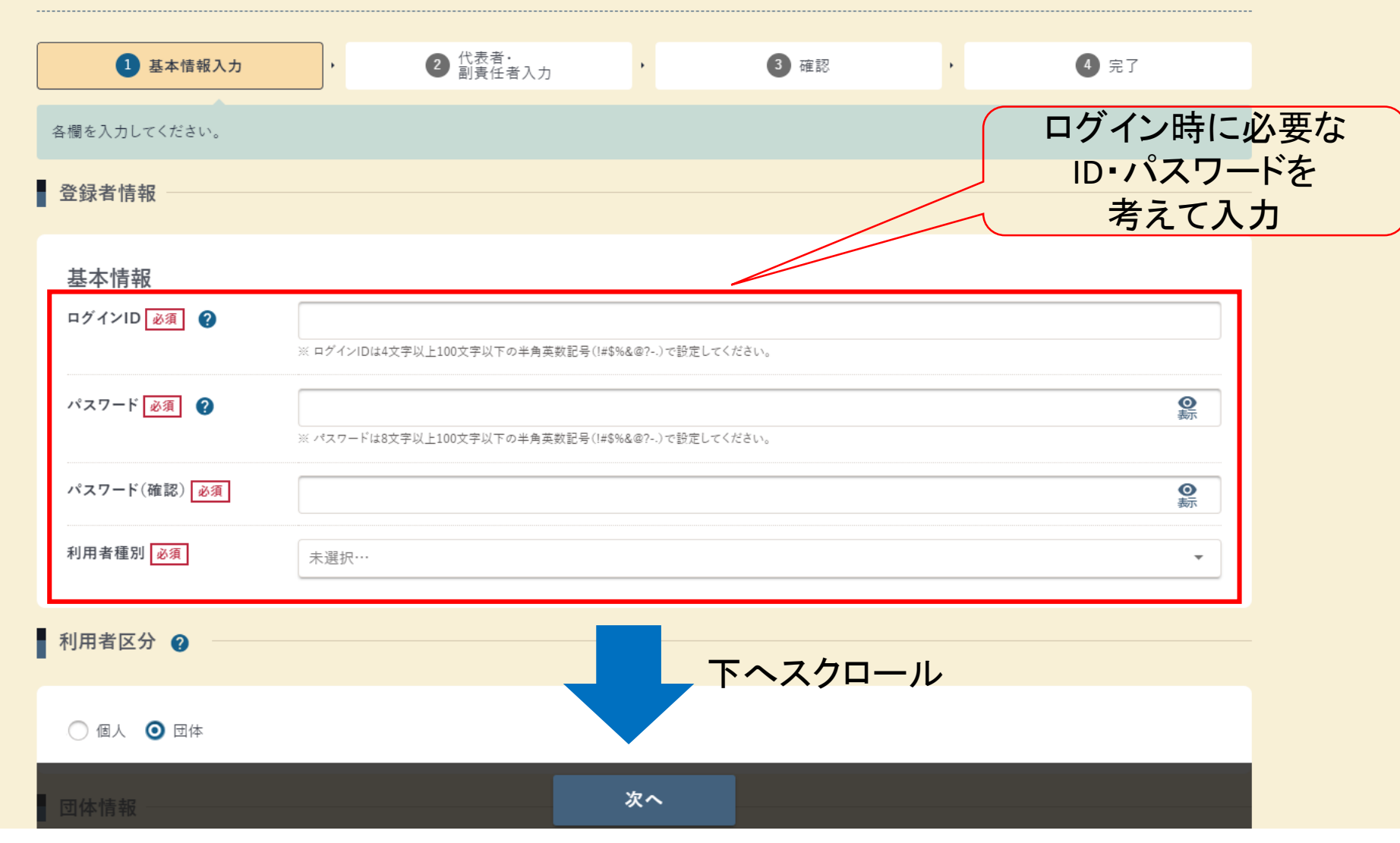

← 前のページに戻る

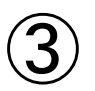

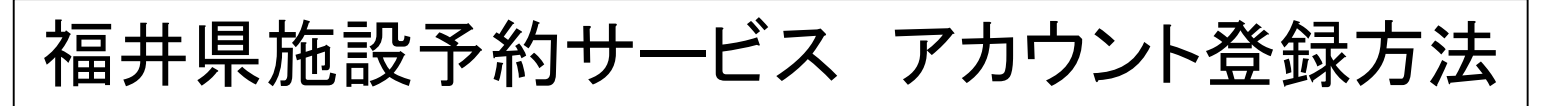

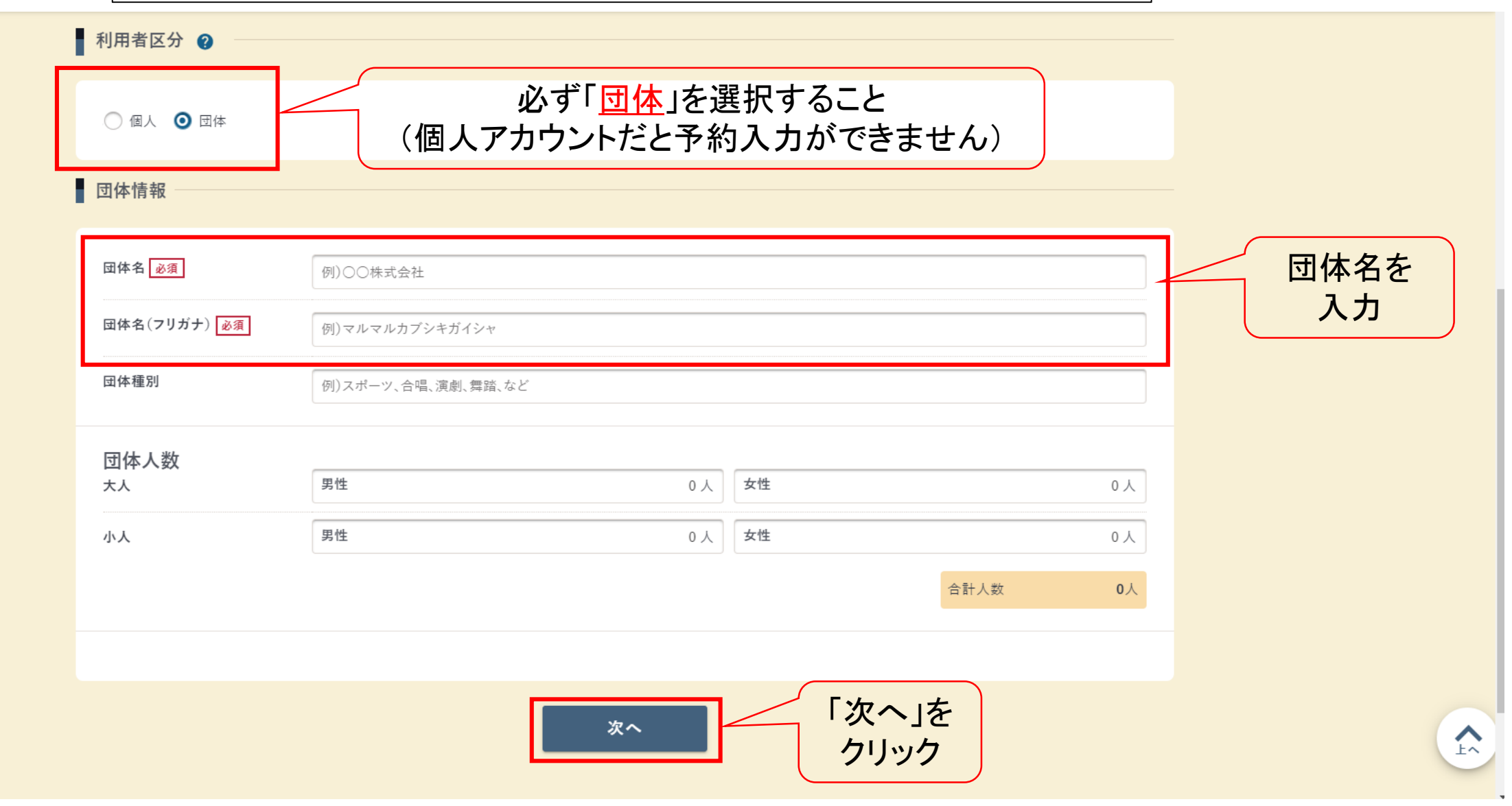

← 前のページに戻る

| <b>④</b> —1 | 福井県旅                                                                        | B設予約サービス アカウント登録方法                             |                          |
|-------------|-----------------------------------------------------------------------------|------------------------------------------------|--------------------------|
| 代表者が        | こ アカウント登録                                                                   |                                                | -                        |
| 登録手続き       | 1 基本情報入力                                                                    | ・     ・     3 確認     ・     4 完了                |                          |
| をする場合       | <ul> <li>連絡先の指定</li> <li>②</li> <li>代表者</li> <li>○</li> <li>副責任者</li> </ul> | 予約確認メールや納付書を代表者宛への送付を                          |                          |
| i i         | 代表者情報                                                                       | 希望する団体は「代表者」を選択して以下を記入                         |                          |
|             | 代表者氏名 必須                                                                    |                                                |                          |
|             | 代表者氏名(フリガナ) 必須                                                              | 例)ホッカイ タロウ                                     | 代表者                      |
|             | 郵便番号 必須                                                                     | 例)0123456                                      | (団体会長)の<br><u></u> 信報を入力 |
|             | 住所必須                                                                        |                                                | IHTKZ//J                 |
|             | 連絡先電話番号 必須                                                                  | 例)080-0123-4567 または 08001234567                |                          |
|             | メールアドレス 必須                                                                  | 例)email@example.jp                             |                          |
|             |                                                                             |                                                |                          |
|             | 副責任者情報<br>2 副責任者有無                                                          | 予約確認メールを副責任者(担当者)にも送付を<br>希望する団体はチェックを入れて以下も記入 |                          |
|             | 副責任者氏名 必須                                                                   |                                                |                          |
|             |                                                                             | 確認 「確認」をクリック                                   |                          |

| <b>④</b> —2                    | 福井県加                                                                                                    | も設予約サービス                                | アカウント登          | 録方法                                                               |                                                              |
|--------------------------------|----------------------------------------------------------------------------------------------------|-----------------------------------------|-----------------|-------------------------------------------------------------------|--------------------------------------------------------------|
| <u>担当者</u> が<br>登録手続き<br>をする場合 | <ul> <li>アカウント登録</li> <li>基本情報入力</li> <li>連絡先の指定 ②</li> <li>代表者 ③ 副責任者</li> <li>代表者情報</li> <li>代表者情報</li> </ul> | <ul> <li> <ul> <li></li></ul></li></ul> | ③ <sup>確認</sup> | <ul> <li>④ <sup>完了</sup></li> <li>への送付を</li> <li>以下を記入</li> </ul> | 代表者<br>(団体会長)の<br>情報を入力<br>【許可書や<br>納付書の<br>宛先として<br>記載されます】 |
|                                | 副責任者情報                                                                                                    |                                         |                 |                                                                   |                                                              |
|                                | 副責任者氏名<br>副責任者氏名(フリガナ)<br>必須                                                                                    | 例)ホッカイ タロウ                              |                 |                                                                   | 副責任者<br>(担当者)の                                               |
|                                | 郵便番号 必須                                                                                                    | 例)0123456                               |                 | Q 住所検索 日                                                          | 情報を入力                                                        |
|                                | 住所必須                                                                                                    | 4                                       |                 | ~                                                                 | -<br>納付書の<br>送付先と                                            |
|                                | 連絡先電話番号 必須                                                                                                    | 例) 080-0123-4567 または 08001234567        |                 |                                                                   | なります】                                                        |
|                                | メールアドレス 必須                                                                                                    | 例)email@example.jp                      |                 |                                                                   |                                                              |
|                                |                                                                                                    | 確認                                      | 「確認」を           | フリック                                                              |                                                              |

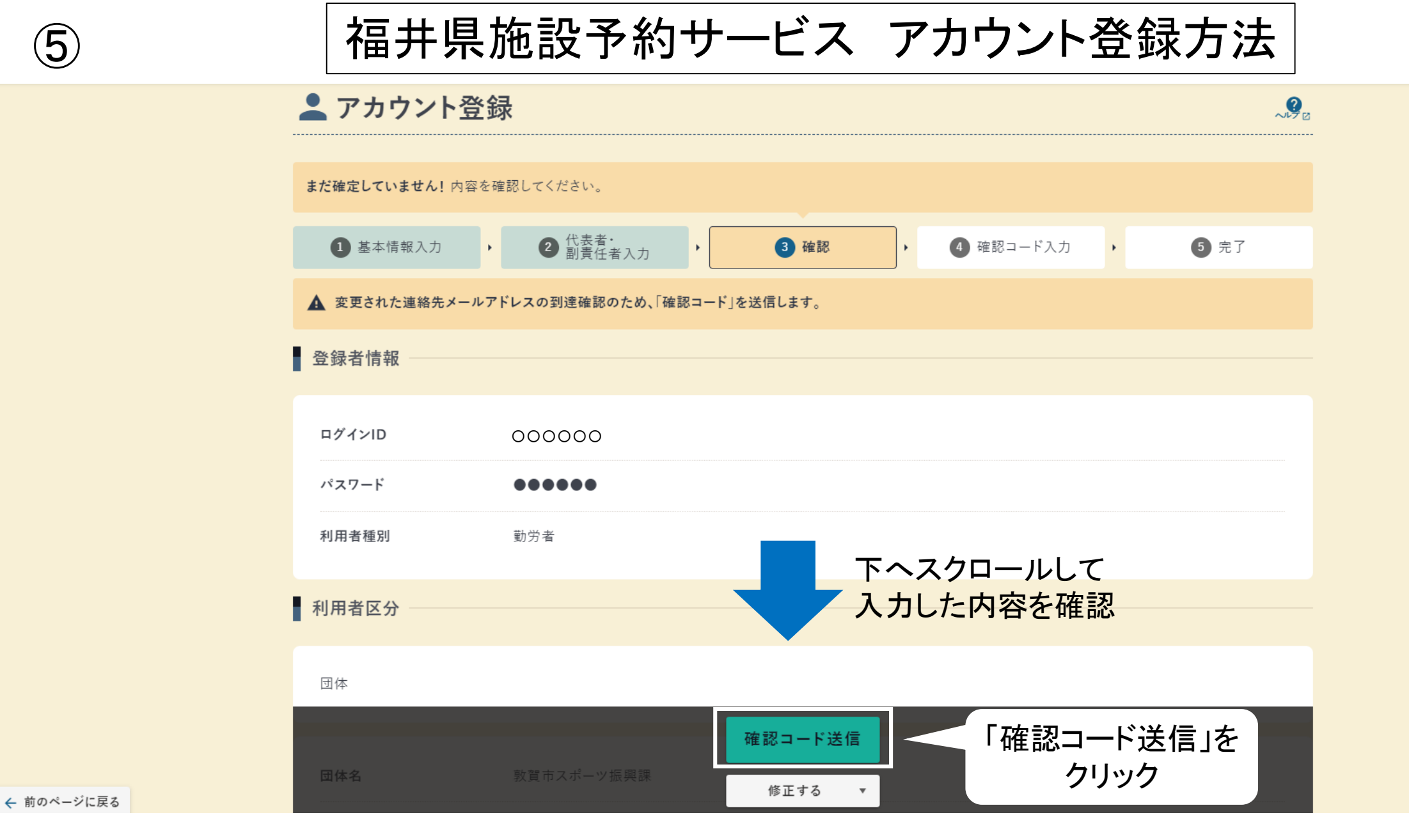

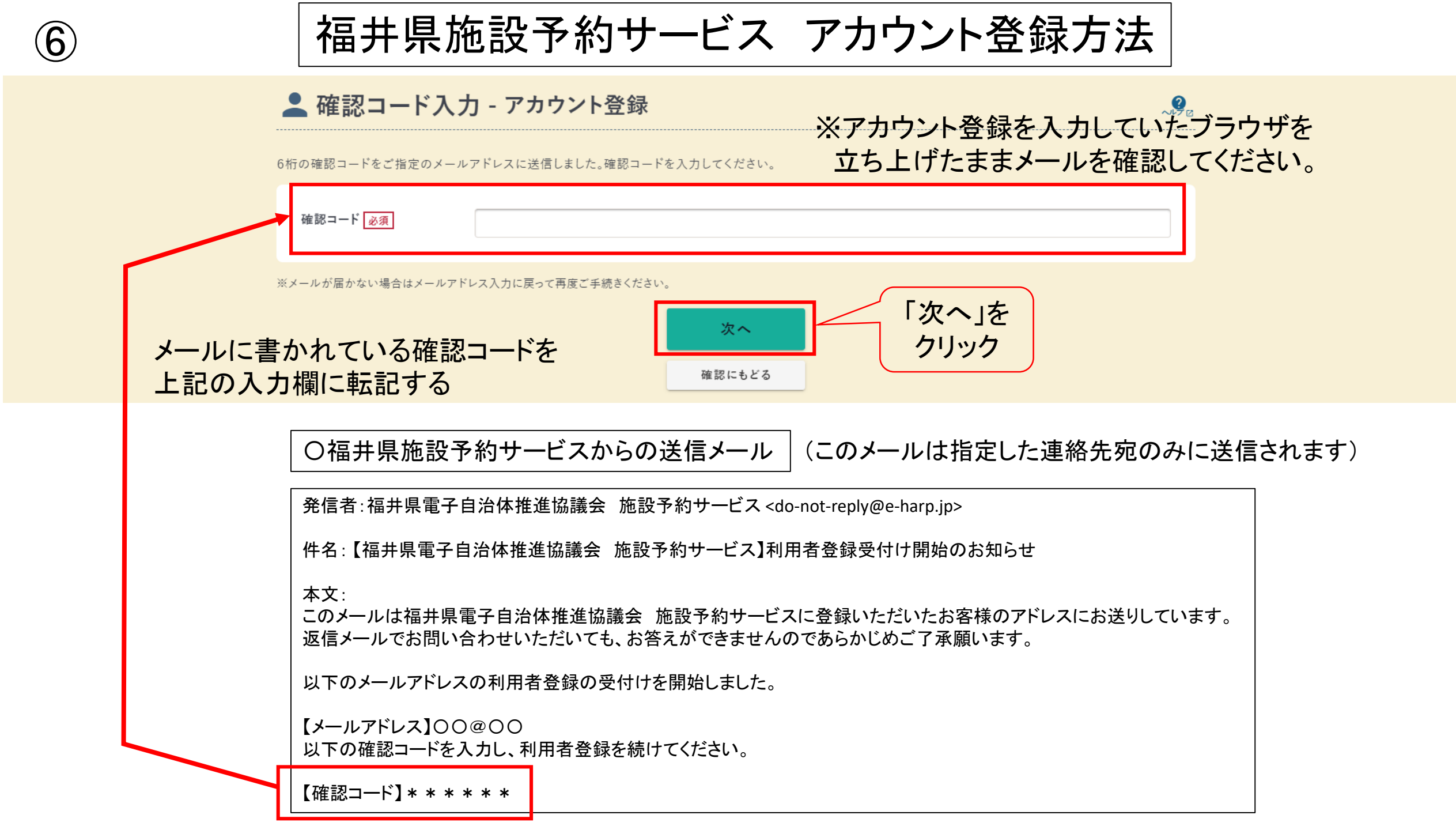

| $\overline{\mathcal{O}}$ | 福井県施設予約サービス アカウント登録方法                                                                                                    |
|--------------------------|----------------------------------------------------------------------------------------------------|
| ★ <u>→</u> >             | トマント登録完了 これで登録完了です 🧏                                                                                                    |
|                          | アカウントが作成されました。                                                                                                    |
|                          | ・     ・     ・     ・     ・     ・     ・     ・     ・     ・     ・     ・     ・     ・     ・     ・     ・     ・     ・     ・     ・     ・     ・     ・     ・     ・     ・     ・     ・     ・     ・     ・     ・     ・     ・     ・     ・     ・     ・     ・     ・     ・     ・     ・     ・     ・     ・     ・     ・     ・     ・     ・     ・     ・     ・     ・     ・     ・     ・     ・     ・     ・     ・     ・     ・     ・     ・     ・     ・     ・     ・     ・     ・     ・     ・     ・     ・     ・     ・     ・     ・     ・     ・     ・     ・     ・     ・     ・     ・     ・     ・     ・     ・     ・     ・     ・     ・     ・     ・     ・     ・     ・     ・     ・     ・     ・     ・     ・     ・     ・     ・     ・     ・     ・     ・     ・     ・     ・     ・     ・     ・     ・     ・     ・     ・     ・     ・     ・     ・     ・     ・      ・     ・     ・     ・ </th |
|                          | ○福井県施設予約サービスからの返信メール (このメールは指定した連絡先宛のみに送信されます) 発信者:福井県電子自治体推進協議会 施設予約サービス <do-not-reply@e-harp.ip></do-not-reply@e-harp.ip>                                                                                                    |

件名:【福井県電子自治体推進協議会 施設予約サービス】利用者登録完了のお知らせ

本文:

このメールは福井県電子自治体推進協議会 施設予約サービスに登録いただいたお客様のアドレスにお送りしています。 返信メールでお問い合わせいただいても、お答えができませんのであらかじめご了承願います。

利用者情報の登録が完了しましたのでお知らせいたします。

【利用者番号】\*\*\*\*\*\*\*

【ログインID】000000

福井県施設予約サービス アカウント登録方法

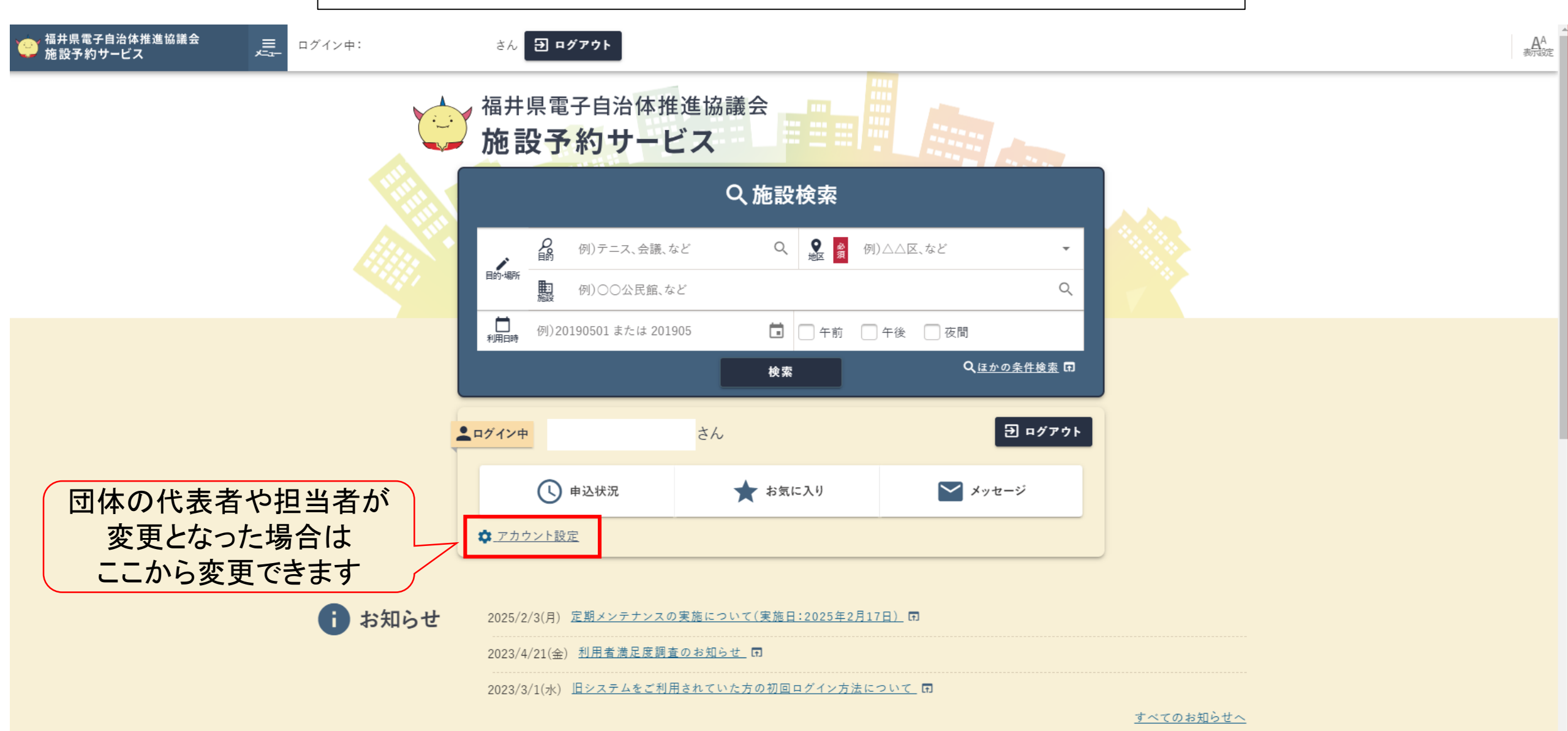